# 2011

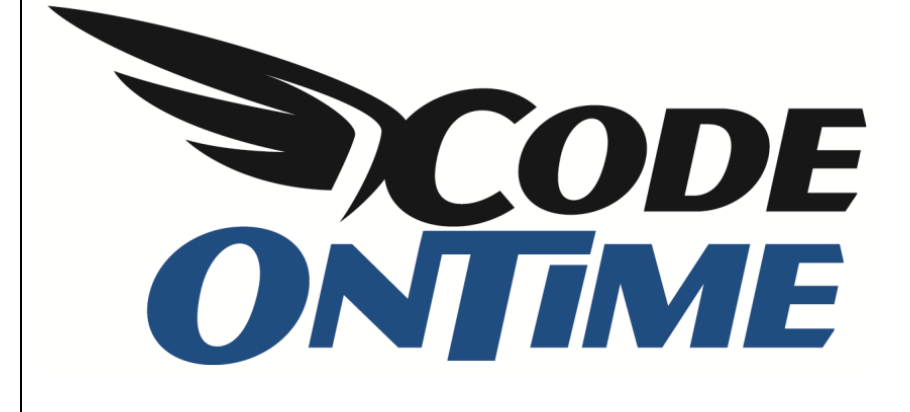

## **COOKBOOK** Creating Master Detail Pages

#### **Creating Three Level Master Detail**

Here we have a three level master detail page. In its initial state you can only see *Customers*. If you select a record by clicking on its row, a second view will appear underneath the list of *Customers*. This list shows *Orders* relevant to the selected *Customer*. If you select an *Order* from the list, you will see a list of *Details* appear underneath. When you scroll down the page, a summary of the selected customer will stay visible in the top left corner of your screen. This three level master detail layout is a very quick and efficient way of going through the records.

| 🏉 3-Level Master-Detail - V                     | /indows Internet Explorer                                             |                                            |                                                           |                                            |
|-------------------------------------------------|-----------------------------------------------------------------------|--------------------------------------------|-----------------------------------------------------------|--------------------------------------------|
| 🕞 🕞 🗢 🙋 http://lo                               | alhost:43830/MasterDetailDemo/Pages/ThreeLevelMast                    | terDetail.aspx                             | 🝷 🔯 🍫 🗙 🚼 Google                                          | • م                                        |
|                                                 |                                                                       |                                            |                                                           | - Safatu - Taala - 🔍 - <sup>&gt;&gt;</sup> |
| ravonites 🖉 3-Lev                               | I Master-Detail                                                       |                                            |                                                           |                                            |
| History   Permalink                             |                                                                       | We                                         | elcome <b>admin</b> , Today is Sunday, January 23, 2011   | My Account   Logout   Help                 |
| 📫 MyCompany                                     |                                                                       |                                            |                                                           |                                            |
| Home 3-Level Master-                            | Detail Customers ▼ Employees ▼ Categories ▼                           | Customer Demographics Region 🔻 🛛           | Reports 👻 Membership                                      | Site Actions -                             |
|                                                 | Home > 3-Level Master-Detail 3-Level Master-Detail                    |                                            |                                                           |                                            |
| Summary                                         | Customers                                                             |                                            |                                                           |                                            |
| Customer#                                       | This is a list of customers.                                          |                                            |                                                           |                                            |
| ALFKI                                           | Quick Find 🔎 🖃 New Customers 🛛                                        | Edit 🗙 Delete 🛛 Actions 🔹 🛛 Re             | port -                                                    | View: Customers •                          |
| Company Name<br>Alfreds Futterkiste             | Customer # Company Name Contact Na                                    | ame Contact Title Address                  | City Region Postal<br>Code                                | Country Phone                              |
| Contact Name<br>Maria Anders                    | ALFKI Alfreds Futterkiste Maria Ande                                  | ers Sales Obere Str.                       | 57 Berlin n/a 12209                                       | Germany 030-0074321                        |
| Contact Title<br>Sales Representative           | ANATR Ana Trujillo Emparedados y Ana Trujillo<br>helados Ana Trujillo | o Owner Avda. de la<br>2222                | Constitución México n/a 05021<br>D.F. n/a                 | Mexico (5) 555-4729                        |
| Address                                         | ANTON Antonio Moreno Taquería Antonio Mo                              | oreno Owner Mataderos                      | 2312 México n/a 05023<br>D.F. n/a 05023                   | Mexico (5) 555-3932                        |
| About                                           | AROUT Around the Horn Thomas Ha                                       | ardy Sales 120 Hanove                      | er Sq. London n/a WA1 1DP                                 | UK (171) 555-                              |
| This page will demo a three level master-detail | BERGS Berglunds snabbköp Christina<br>Berglund                        | Order Administrator Berguvsväg             | gen 8 Luleå n/a S-958 22                                  | Sweden 0921-12 34 65                       |
| data layout.                                    | «Previous   Page: 1 2 3 4 5 6 7 8 9 10   Next :                       | »                                          | Items per page: 5, 10, 15, 20, 25   Showing               | 1-5 of 91 items   Refresh                  |
| See Also                                        | Orders                                                                |                                            |                                                           |                                            |
| Home                                            | This is a list of orders.                                             |                                            |                                                           |                                            |
| Employees                                       | Quick Find 🔎 🖆 New Orders 🛛 🞲 Ed                                      | dit 🗙 Delete   Actions 🔹   Repor           | t •                                                       |                                            |
| Categories                                      | Employee Last Name Order Date Required Date                           | Shipped Date Ship Via Company N            | Name Freight Ship Name Ship                               | p Address Ship City                        |
| Customer Demographics                           | Suyama 8/25/1997 9/22/1997                                            | 9/2/1997 Speedy Express                    | \$29.46 Alfreds Futterkiste Ob                            | ere Str. 57 Berlin                         |
| Region                                          | Peacock 10/3/1997 10/31/1997                                          | 10/13/1997 United Package                  | \$61.02 Alfred's Futterkiste Ob                           | ere Str. 57 Berlin                         |
| - Reports                                       | Peacock 10/13/1997 11/24/1997                                         | 10/21/1997 Speedy Express                  | \$23.94 Alfred's Futterkiste Ob                           | ere Str. 57 Berlin                         |
|                                                 | Davolio 1/15/1998 2/12/1998                                           | 1/21/1998 Federal Shipping                 | \$69.53 Alfred's Futterkiste Ob                           | ere Str. 57 Berlin                         |
|                                                 | Davolio 3/16/1998 4/27/1998                                           | 3/24/1998 Speedy Express                   | \$40.42 Alfred's Futterkiste Ob                           | ere Str. 57 Berlin                         |
|                                                 | «Previous   Page: 1 2   Next »                                        |                                            | Items per page: 5, 10, 15, 20, 25   Showin                | g 1-5 of 6 items   Refresh                 |
|                                                 | This is a list of order details.                                      |                                            |                                                           |                                            |
|                                                 | Quick Find 🔎 🛋 New Order Details                                      | Actions • Report •                         |                                                           |                                            |
|                                                 | Product Unit Quantity Discount Order Custom<br>Name Price             | er Company Order Employee Last C<br>Name N | Order Ship Via Company Product Category Pr<br>Jame Name N | roduct Supplier Company<br>ame             |
|                                                 | Vegie- \$43.90 20 0 Alfreds Futter                                    | kiste Peacock L                            | Inited Package Condiments Pa                              | avlova, Ltd.                               |
|                                                 |                                                                       |                                            | Showin                                                    | g 1-1 of 1 items   Refresh                 |
|                                                 | © 2010 MvCompany. All rights reserved.                                |                                            |                                                           | -                                          |
| Done                                            |                                                                       |                                            | 😜 Internet   Protected Mode: On                           | 🖓 🔻 🔍 100% 👻                               |

To start creating a three level master detail data layout, open *Code On Time Generator*, select the project name, and press *Design*. Switch to the *All Pages* tab. On the action bar, press *New | New Page*.

Give the page the *Name* of "ThreeLevelMasterDetail", with *Index* of "1005", and *Title* and *Path* of "3-Level Master-Detail". Change *Style* to "Miscellaneous", and *About This Page* will be "This page will demo a three level master-detail data layout." Make the *Roles* field blank.

|                                                                                                    | YouTube   Blog   Newsgro<br>http://www.codeontime.c    |
|----------------------------------------------------------------------------------------------------|--------------------------------------------------------|
| Review and modify properties of the project items and select <i>Close</i> to return to code generator                                                                                                    | с.                                                     |
| Project Designer                                                                                                    | exit                                                   |
| G Home                                                                                                    |                                                        |
| All Controllers All Commands All Fields All Views All Data Fields All Pages Al                                                                                                    | l User Controls                                        |
| Please fill this form and click OK button to create a new page record. Click Cancel to return to the                                                                                                    | he previous screen.                                    |
|                                                                                                    | View: New Controller                                   |
| * - indicates a required field                                                                                                    | OK Cancel                                              |
| General                                                                                                    | Name *                                                 |
| Name and index of the page. The address of the generated ASP.NET page is<br>~/Pages/Name.aspx where Name is the specified name.                                                                                                    | ThreeLevelMasterDetail                                 |
| Use <i>External Url</i> to create a menu link to an external web site. No physical application page is generate if <i>External Url</i> is not blank.                                                                                 | Index<br>1005                                          |
| If External Ur/is equal to about:blank then a site map node without a Url is created.                                                                                                    | External Url                                           |
|                                                                                                    |                                                        |
| Presentation                                                                                                    | Title *                                                |
| Page title is displayed in the title of the browser window.                                                                                                    | 3-Level Master-Detail                                  |
| Use symbol " " in the page path to define a multi-level menu option that selects the page.<br>Make sure that any segment of the path is matched to a path of an existing page that has<br>an index less then the index of this page. | Path<br>3-Level Master-Detail                          |
| If Path is left blank then there will be no menu option to access the page.                                                                                                    | Description                                            |
| Page description is displayed as a tool tip of the corresponding menu option.                                                                                                    | A                                                      |
| Custom style is one or more CSS classes. Use <i>Wide</i> as custom style to eliminate the side bar<br>on the page.                                                                                                    | Ŧ                                                      |
| The page will feature <i>About</i> box on the side bar if specified.                                                                                                    | Style *<br>Miscellaneous V                             |
|                                                                                                    | Custom Style                                           |
|                                                                                                    |                                                        |
|                                                                                                    | About This Page                                        |
|                                                                                                    | data layout.                                           |
|                                                                                                    | Ψ.                                                     |
|                                                                                                    |                                                        |
| Security                                                                                                    | Roles                                                  |
| Security settings for this page.                                                                                                    | List all roles that are authorized to access the page. |
| User ? to allow anonymous access to the page.                                                                                                    | Separate mutliple roles with a comma.                  |
| * - indicates a required field                                                                                                    | OK Cancel                                              |
| All customized project settings are stored in *.Log.xml files located in the root of your project settings are stored in *.Log.xml                                                                                                   | ect folder.                                            |

Save the page, and select the new page from the list of *All Pages*. Switch to the *Containers* tab, and create a new container. It will have *Flow* of "New Row".

| Project Designer                                                                                                    | exit                                                      |
|----------------------------------------------------------------------------------------------------|-----------------------------------------------------------|
| S Home > Page: ThreeLevelMasterDetail                                                                                                    |                                                           |
| Page Containers Data Views Controls                                                                                                    |                                                           |
| Please fill this form and click OK button to create a new container record. Click Cancel to return                                                                                                    | n to the previous screen.                                 |
|                                                                                                    | View: New Container 🝷                                     |
| General<br>A container can host multiple data views and user controls. At least one container must be<br>declared for each page.<br>Specify container flow rule and optional width.<br>Optional container width must be expressed as a percent of the total page width or as an<br>exact width in pixels. The examples of width are 40% and 300px. | Id N/A Flow * New Row CSS Class Name CSS Style Properties |
| * - indicates a required field                                                                                                    | OK Cancel                                                 |

Save, and create another container with *Flow* of "New Row". In *CSS Style Properties*, write "padding-top:8px;".

| General                                                                                                    | Id                   |
|----------------------------------------------------------------------------------------------------|----------------------|
| A container can host multiple data views and user controls. At least one container must be                                                               | N/A                  |
| declared for each page.                                                                                                    | Flow *               |
| Specify container flow rule and optional width.                                                                                                    | New Row              |
| Optional container width must be expressed as a percent of the total page width or as an exact width in pixels. The examples of width are 40% and 300px. | Width                |
|                                                                                                    | CSS Class Name       |
|                                                                                                    | CSS Style Properties |
|                                                                                                    | padding-top:8px;     |

#### Now, create a third container with the same settings as before.

| General<br>A container can host multiple data views and user controls. At least one container must be<br>declared for each page.<br>Specify container flow rule and optional width.<br>Optional container width must be expressed as a percent of the total page width or as an<br>exact width in pixels. The examples of width are <i>40%</i> and <i>300px</i> . | Id N/A Flow * New Row Vidth CSS Class Name |
|----------------------------------------------------------------------------------------------------|--------------------------------------------|
|                                                                                                    | CSS Style Properties padding-top:8px;      |

Now, switch to the *Data Views* tab. Create a new *Data View*, and place it in *Container* "c100", with *Controller* of "Customers", and *View* of "grid1". *Text* will be "Customers", and *Page Size* will be "5". Enable "Show in Summary".

|                                                                                                    | YouTube   Blog   Newsgrou<br>http://www.codeontime.com |
|----------------------------------------------------------------------------------------------------|--------------------------------------------------------|
| Review and modify properties of the project items and select Close to return to code generate                                                                    | уг.                                                    |
| Project Designer                                                                                                    | exit                                                   |
| O Home > Page: ThreeLevelMasterDetail                                                                                                    |                                                        |
| Page Containers Data Views Controls                                                                                                    |                                                        |
| Please fill this form and dick OK button to create a new data view record. Click Cancel to retur                                                                 | n to the previous screen.                              |
|                                                                                                    | View: New Data View 🔻                                  |
| * - indicates a required field                                                                                                    | OK Cancel                                              |
| General                                                                                                    | Id                                                     |
| Page, container, controller, and controller view of the data view.                                                                                               | N/A                                                    |
| Use <i>Tag</i> to enabled conditional controller actions with matching <i>whenTag</i> property and to write custom business rules specific to tagged data views. | container*                                             |
|                                                                                                    | Controller *                                           |
|                                                                                                    | Customers 🥢                                            |
|                                                                                                    | View arid1                                             |
|                                                                                                    | The                                                    |
|                                                                                                    |                                                        |
|                                                                                                    | Transaction V/A                                        |
| Activator                                                                                                    | Activator                                              |
| Specify a method of view activation available to end users. <i>Text</i> attribute will represent a                                                               | None 👻                                                 |
| tab or menu option or activator.                                                                                                    | Text                                                   |
| Use Sequence to order controls and data views placed in the same container.                                                                                      | Customers                                              |
|                                                                                                    | Sequence                                               |
|                                                                                                    |                                                        |
| Presentation                                                                                                    | ☑ Show In Summary                                      |
| Presentation properties of the data view.                                                                                                    | Page Size                                              |
|                                                                                                    |                                                        |
|                                                                                                    | N/A                                                    |
|                                                                                                    | Show Action Bar                                        |
|                                                                                                    | Show View Description                                  |
|                                                                                                    | Show View Selector                                     |
|                                                                                                    | Show Pagers                                            |
|                                                                                                    | Show Modal Forms                                       |

Save, and create another data view. This one will have *Container* of "c101", *Controller* of "Orders", *View* of "grid1", *Text* of "Orders", and *Page Size* of "5". Disable "Show View Selector". The *Filter Source* will be "dv100" and *Filter Fields* will be "CustomerID". Set *Auto Hide* to "Container".

| General                                                                                                    | Id                          |
|----------------------------------------------------------------------------------------------------|-----------------------------|
| Page, container, controller, and controller view of the data view.                                                                                                    | N/A                         |
| Use <i>Tag</i> to enabled conditional controller actions with matching <i>whenTag</i> property and to write custom business rules specific to tagged data views.                           | Container *                 |
|                                                                                                    | Controller * Orders         |
|                                                                                                    | View<br>grid1 2             |
|                                                                                                    | Tag                         |
|                                                                                                    | Transaction V/A 🗸           |
| Activator                                                                                                    | Ashivahar                   |
| Specify a method of view activation available to end users. <i>Text</i> attribute will represent a tab                                                                                     | None -                      |
| or menu option of activator.                                                                                                    | Text                        |
| Use Sequence to order controls and data views placed in the same container.                                                                                                    | Orders                      |
|                                                                                                    | Sequence                    |
|                                                                                                    |                             |
| Presentation                                                                                                    | Show In Summary             |
| Presentation properties of the data view.                                                                                                    | Base Gra                    |
|                                                                                                    | 5                           |
|                                                                                                    | Selection Mode *            |
|                                                                                                    | Show Action Bar             |
|                                                                                                    | Show View Description       |
|                                                                                                    | Show View Selector          |
|                                                                                                    | Show Pagers                 |
|                                                                                                    | Show Modal Forms            |
|                                                                                                    | Search on Start             |
|                                                                                                    |                             |
|                                                                                                    | I Show Details in List Mode |
| Filter                                                                                                    | Filter Source               |
| Filter parameters can be used to limit the visible data or to establish master-detail relationships.                                                                                       | dv100 🖉                     |
| Property Auto Hide specifies user interface element that will be hidden if runtime filter value is<br>empty and view can be automatically hidden. Use Self when master data view has a Tab | Filter Fields               |
| acuvator and belongs to the same page container as this data view, use <i>container</i> otherwise,                                                                                         | Auto Hide                   |
|                                                                                                    | Container V                 |

Create one more data view. *Container* will be "c102", *Controller* will be "OrderDetails", *View* will be "grid1", *Text* will be "Details", and *Page Size* will be "5". Disable "Show View Selector". *Filter Source* will be "dv101" and *Filter Fields* will be "OrderID". Set *Auto Hide* to "Container".

| General                                                                                                    | Id                          |
|----------------------------------------------------------------------------------------------------|-----------------------------|
| Page, container, controller, and controller view of the data view.                                                                                                    | N/A                         |
| Use <i>Tag</i> to enabled conditional controller actions with matching <i>whenTag</i> property and to write custom business rules specific to tagged data views.            | Container*                  |
|                                                                                                    | Controller *                |
|                                                                                                    | OrderDetails 🥢              |
|                                                                                                    | View<br>grid1               |
|                                                                                                    | Tag                         |
|                                                                                                    |                             |
|                                                                                                    | Transaction N/A -           |
|                                                                                                    |                             |
| Activator                                                                                                    | Activator                   |
| tab or menu option of activation available to end users. <i>Text</i> attribute will represent a                                                                             |                             |
| Use Sequence to order controls and data views placed in the same container.                                                                                                 | Details                     |
|                                                                                                    | Sequence                    |
|                                                                                                    |                             |
| Prove to King                                                                                                    |                             |
| Presentation Presentation properties of the data view.                                                                                                    | Show In Summary             |
|                                                                                                    | Page Size                   |
|                                                                                                    | 5                           |
|                                                                                                    | Selection Mode *            |
|                                                                                                    | ☑ Show Action Bar           |
|                                                                                                    | ☑ Show View Description     |
|                                                                                                    | Show View Selector          |
|                                                                                                    | Show Pagers                 |
|                                                                                                    | Show Modal Forms            |
|                                                                                                    | Search on Start             |
|                                                                                                    | ☑ Show Details in List Mode |
| Filter                                                                                                    | Filter Source               |
| Filter parameters can be used to limit the visible data or to establish master-detail                                                                                       | dv101 🖉                     |
| Property <i>Auto Hide</i> specifies user interface element that will be bidden if runtime filter value                                                                      | Filter Fields               |
| is empty and view can be automatically hidden. Use Selfwhen master data view has a Tab<br>activator and belongs to the same page container as this data view. Use Container | OrderID 🥥                   |
| otherwise.                                                                                                    | Auto Hide                   |
|                                                                                                    |                             |

Save the data view, close the *Designer*, and generate the application. When the page loads, sign in and navigate to the *3-Level Master-Detail* page to see your new page in action.

### **Grouping Tabbed Data Views**

We learned how to create a three level master detail data layout on a new page in your application. If you wanted to use tabs to group your data views, you will have to take different steps.

If you generate a *Code On Time* application from the *Northwind* database using *Classic* layout, then the *Customers* page will look like the picture below. When you select a customer from the list, a tabbed view will appear underneath with relevant information, from the *Orders, Customer Demo*, and *Order Details* tables. The default page provides only a two level master detail, and displays all relevant *Order Details* to the selected customer. We would like a list of *Order Details* to appear underneath *Orders* list, and to be filtered according to the selected *Order*.

| 🏉 Customers - Windows In                                                                    | ternet Explo  | rer                                 |                         |                         |                                  |                |           |                             |             |                        |
|---------------------------------------------------------------------------------------------|---------------|-------------------------------------|-------------------------|-------------------------|----------------------------------|----------------|-----------|-----------------------------|-------------|------------------------|
| 🚱 🔾 💌 🖻 http://localhost:35180/GroupTabbedDataViews/Pages/Customers.aspx 🔹 🗟 🐓 🗙 🚼 Google 👂 |               |                                     |                         |                         |                                  |                |           |                             |             |                        |
| A Favorites A Customers                                                                     |               |                                     |                         |                         |                                  | • 🔊 •          | - 4       | a <del>▼</del> <u>P</u> age | ▼ Safet     | y ▼ T <u>o</u> ols ▼ 🔞 |
| History   Permalink                                                                         |               |                                     |                         |                         | Welcome admin.                   | Todav is Sunda | av. Janua | arv 23. 2011                | Mv Acco     | unt   Locout   Help    |
| MyCompany                                                                                   |               |                                     |                         |                         |                                  |                |           |                             |             |                        |
| Home Customers                                                                              | Employees •   | Categories - Custo                  | mer Demographics Re     | egion - Reports -       | Membership                       |                |           |                             |             | Site Actions -         |
|                                                                                             | Home > Cus    | tomers                              |                         |                         |                                  |                |           |                             |             |                        |
|                                                                                             | Custo         | mers                                |                         |                         |                                  |                |           |                             |             |                        |
| Summary                                                                                     | This is a lis | t of customers.                     |                         |                         |                                  |                |           |                             |             |                        |
| Customer#                                                                                   | Quick         | Find 🔎 🛋 N                          | ew Customers 🛛 💷 E      | dit 🗙 Delete 🛛 Acti     | ons - Report -                   |                |           |                             | View:       | Customers 🔹            |
| AROUT                                                                                       | Customer#     | t Company Name                      | Contact Name            | Contact Title           | Address                          | City           | Region    | Postal                      | Country     | Phone                  |
| Around the Horn                                                                             |               | company rame                        |                         | Salec                   |                                  | ury)           | region    | Code                        | country ,   |                        |
| Contact Name                                                                                | ALFKI         | Alfreds Futterkiste                 | Maria Anders            | Representative          | Obere Str. 57                    | Berlin         | n/a       | 12209                       | Germany     | 030-0074321            |
| Contact Title                                                                               | ANATR         | Ana Trujillo Emparedados<br>helados | y Ana Trujillo          | Owner                   | Avda. de la Constitución<br>2222 | México<br>D.F. | n/a       | 05021                       | Mexico      | (5) 555-4729           |
| Sales Representative                                                                        | ANTON         | Antonio Moreno Taquería             | Antonio Moren           | o Owner                 | Mataderos 2312                   | México         | n/a       | 05023                       | Mexico      | (5) 555-3932           |
| Address                                                                                     |               |                                     | _                       | Sales                   |                                  | D.F.           |           |                             |             | (171) 555-             |
| About                                                                                       | AROUT         | Around the Horn                     | Thomas Hardy            | Representative          | 120 Hanover Sq.                  | London         | n/a       | WA1 1DP                     | UK          | 7788                   |
| This page allows                                                                            | BERGS         | Berglunds snabbköp                  | Christina Bergl         | und Order Administrator | Berguvsvägen 8                   | Luleå          | n/a       | S-958 22                    | Sweden      | 0921-12 34 65          |
| customers management.                                                                       | BLAUS         | Blauer See Delikatessen             | Hanna Moos              | Sales<br>Representative | Forsterstr. 57                   | Mannheim       | n/a       | 68306                       | Germany     | 0621-08460             |
| See Also                                                                                    | BLONP         | Blondesddsl père et fils            | Frédérique              | Marketing Manager       | 24, place Kléber                 | Strasbourg     | n/a       | 67000                       | France      | 88.60.15.31            |
| Orders     Customer Demo                                                                    | ROLTD         | Pálida Camidaa aragarada            | Citeaux<br>Martía Samma | Owner                   | C/Arapuil 67                     | Madrid         |           | 29022                       | Cenie       | (01) 555 33.93         |
| Order Details                                                                               | BOLID         | Bolido Comidas preparada            | is Marun Sommer         | Owner                   | C/ Araquii, 67                   | Mauriu         | n/a       | 20025                       | spain       | (91) 555 22 62         |
|                                                                                             | BONAP         | Bon app                             | Laurence Lebir          | nan Owner               | 12, rue des Bouchers             | Marseille      | n/a       | 13008                       | France      | 91.24.45.40            |
|                                                                                             | BOTTM         | Bottom-Dollar Markets               | Elizabeth Linco         | In Accounting Manage    | 23 Tsawassen Blvd.               | Tsawassen      | BC        | T2F 8M4                     | Canada      | 4729                   |
|                                                                                             | « Previous    | Page: 1 2 3 4 5 6 7                 | 8 9 10   Next »         |                         | Items p                          | er page: 10, 1 | 5, 20, 2  | 5   Showing                 | 1-10 of 91  | Litems   Refresh       |
|                                                                                             | Orders        | Customer Demo Order                 | Details                 |                         |                                  |                |           |                             |             |                        |
|                                                                                             | This is a lis | t of orders.                        |                         | N                       |                                  |                |           |                             |             |                        |
|                                                                                             | Quick         | Find P Store                        | ew Orders   La Edit     | X Delete Actions        | Report                           | Inne           | Chin Adv  | de e e e                    | Vie         | W: Orders              |
|                                                                                             | Suvame        | 11/15/1996                          | 12/13/1996 11/2         | 0/1996 Speedy Evore     | ss \$41,95 Arour                 | nd the Horn    | Brook Fa  | arm Stratford               | St. Mary    | Colchester             |
|                                                                                             | Callabas      | 12/16/1006                          | 1/12/1007 12/1          | R/1006 Enderal China    | ng \$24.24 Arour                 | d the Hore     | Brook E-  | arm Stratfor                | I St. Mary  | Colchester             |
|                                                                                             | Davistie      | 12/10/1996                          | 2/21/1007 2/25          | (1007 Ustad Da          | a tor or a                       | id the User    | Brack F   | ann Stratford               | d Gt. Mary  | Coldenator             |
|                                                                                             | Davolio       | 2/21/1997                           | 3/21/1997 2/26          | (1997 United Packag     | e \$25.36 Arour                  | u the Horn     | Brook Fa  | ann Strattord               | a St. Mary  | Coichester             |
|                                                                                             | Davolio       | 6/4/1997                            | //2/1997 6/10/          | (1997 United Packag     | e \$72.97 Arour                  | na the Horn    | Brook Fa  | arm Stratford               | st. Mary    | Colchester             |
|                                                                                             | Peacock       | 10/16/1997                          | 10/30/1997 10/2         | 3/1997 Federal Shipp    | ng 🖸 \$21.74 Arour               | nd the Horn    | Brook Fa  | arm Stratford               | d St. Mary  | Colchester             |
|                                                                                             | « Previous    | Page: 1 2 3   Next »                |                         |                         | Items pe                         | r page: 5, 10, | 15, 20,   | 25   Showing                | ) 1-5 of 13 | Items   Refresh        |
|                                                                                             |               | • • · · · ·                         |                         |                         |                                  | • • • • • •    |           |                             | -           |                        |
| Oone                                                                                        |               |                                     |                         |                         | 😝 Internet                       | Protected M    | ode: On   |                             | 1           | 🔻 🔍 100% 🤜             |

Open *Code On Time Generator*, select the project name, and press *Design*. Switch to the *All Pages* tab. Select the Cusitomers page from the list, and switch to *Data Views*. Using the dropdown menu next to *view4* (that holds *OrderDetails* controller), press *Delete*, as this view is not needed.

| Pr  | oject      | Designer       |            |             |         |        |         |           |               |               | exit                        |
|-----|------------|----------------|------------|-------------|---------|--------|---------|-----------|---------------|---------------|-----------------------------|
| G   | Home       | e > Page: Cu   | istomers   |             |         |        |         |           |               |               |                             |
| P   | age        | Containers     | Data Views | Controls    |         |        |         |           |               |               |                             |
| Th  | is is a li | ist of data vi | iews.      |             |         |        |         |           |               |               |                             |
| Q   | uick Fi    | nd             | P New -    |             |         |        |         |           |               |               | View: Data Views •          |
| Id  |            | Container      | Seq Con    | troller     |         | View   | Summary | Activator | Text          | Filter Source | Filter Fields               |
| vi  | ew1        | container 1    | n/a Cus    | tomers      |         | grid 1 | Yes     | None      | n/a           | n/a           | n/a                         |
| vie | ew2        | container2     | n/a Ord    | ers         |         | grid 1 | No      | Tab       | Orders        | view1         | CustomerID                  |
| vie | ew3        | container2     | n/a Cus    | tomerCuston | nerDemo | grid 1 | No      | Tab       | Customer Demo | view1         | CustomerID                  |
| vie | ew4 🔻      | container2     | n/a Ord    | erDetails   |         | grid 1 | No      | Tab       | Order Details | view1         | OrderCustomerID             |
| 1   | View       |                |            |             |         |        |         |           |               | Showi         | ng 1-4 of 4 items   Refresh |
|     | Edit       |                |            |             |         |        |         |           |               |               |                             |
| ×   | Dele       | te             |            |             |         |        | ,       |           |               |               |                             |

Now, using the action bar, press *New | New Data View*. The *Container* will be "container2", *Controller* will be "OrderDetails", and *View* "grid1". Change *Activator* to "Tab". The *Text* must be the same as the *Orders* tab to insure that both data views will be on the same tab, so write "Orders".

| General                                                                                                    | Id                        |
|----------------------------------------------------------------------------------------------------|---------------------------|
| Page, container, controller, and controller view of the data view.                                                                                               | N/A                       |
| Use <i>Tag</i> to enabled conditional controller actions with matching <i>whenTag</i> property and to write custom business rules specific to tagged data views. | Container *               |
|                                                                                                    | Controller * OrderDetails |
|                                                                                                    | View grid1                |
|                                                                                                    | Tag                       |
|                                                                                                    | Transaction N/A           |
| Activator                                                                                                    | A efficiency              |
| Specify a method of view activation available to end users. <i>Text</i> attribute will represent a tab or menu option of activator.                              | Tab V                     |
| Use Sequence to order controls and data views placed in the same container.                                                                                      | Text<br>Orders            |
|                                                                                                    | Sequence                  |

The Filter Source will be "view2", and Filter Fields will be "OrderID". Indicate that Auto Hide is "Self".

| Filter                                                                                                    | Filter Source            |
|----------------------------------------------------------------------------------------------------|--------------------------|
| Filter parameters can be used to limit the visible data or to establish master-detail relationships.                                                                                                    | view2                    |
| Property <i>Auto Hide</i> specifies user interface element that will be hidden if runtime filter value<br>s empty and view can be automatically hidden. Use <i>Self</i> when master data view has a <i>Tab</i><br>activator and belongs to the same page container as this data view. Use <i>Container</i><br>otherwise. | Filter Fields<br>OrderID |

Close the *Designer*, and generate the application. When the web page appears with the modified application, navigate to the *Customers* tab. Now, when you select a *Customer*, tabs will appear underneath the *Customers* list displaying *Orders* and *Customer Demo*. When you select an order, its respective *Order Details* will appear underneath, within the tab.

| 🏉 Customers - Windows In                | ternet Explorer                                                           |                                        |                                                            |                                                                                                    |
|-----------------------------------------|---------------------------------------------------------------------------|----------------------------------------|------------------------------------------------------------|----------------------------------------------------------------------------------------------------|
| 🔇 🔾 🗢 🧃 http://lo                       | calhost:35180/GroupTabbedDataViews/Page                                   | es/Customers.aspx                      | 🔻 🔯 🐓 🗙 😽 Google                                           | م                                                                                                    |
|                                         |                                                                           |                                        |                                                            | Page - Safety - Tools - 🔊                                                                                                    |
| Custo                                   | mers                                                                      |                                        |                                                            |                                                                                                    |
|                                         | Customers                                                                 |                                        |                                                            |                                                                                                    |
| Summary                                 | This is a list of customers                                               |                                        |                                                            |                                                                                                    |
| Customer#                               | Quick Find                                                                | tomers 🔣 Edit 🗙 Delete Action          | s • Report •                                               | View: Customers                                                                                                    |
| BLAUS                                   |                                                                           |                                        | Address City Design Po                                     | stal                                                                                                    |
| Company Name<br>Blauer See Delikatessen | Customer# Company Name                                                    | Contact Name Contact Lite )            | Address City Region Co                                     | de Country Phone                                                                                                    |
| Contact Name                            | ALFKI Alfreds Futterkiste                                                 | Maria Anders Sales (<br>Representative | Obere Str. 57 Berlin n/a 12                                | 209 Germany 030-0074321                                                                                                    |
| Hanna Moos<br>Contact Title             | ANATR Ana Trujillo Emparedados y helados                                  | Ana Trujillo Owner                     | Avda. de la Constitución México n/a 05<br>2222 D.F. n/a 05 | 021 Mexico (5) 555-4729                                                                                                    |
| Sales Representative                    | ANTON Antonio Moreno Taquería                                             | Antonio Moreno Owner M                 | Mataderos 2312 México n/a 05<br>D.F. n/a 05                | 023 Mexico (5) 555-3932                                                                                                    |
| Forsterstr. 57                          | AROUT Around the Horn                                                     | Thomas Hardy Sales<br>Representative   | 120 Hanover Sq. London n/a WA                              | A1 1DP UK (171) 555-                                                                                                    |
| About                                   | BERGS Berglunds snabbköp                                                  | Christina Berglund Order Administrator | Berguvsvägen 8 Luleå n/a S-S                               | 958 22 Sweden 0921-12 34 65                                                                                                    |
| customers management.                   | BLAUS Blauer See Delikatessen                                             | Hanna Moos Sales<br>Representative     | Forsterstr. 57 Mannheim n/a 68                             | 306 Germany 0621-08460                                                                                                    |
| See Also                                | BLONP Blondesddsl père et fils                                            | Frédérique Marketing Manager 2         | 24, place Kléber Strasbourg n/a 67                         | 000 France 88.60.15.31                                                                                                    |
| Customer Demo                           | BOLID Bólido Comidas preparadas                                           | Martín Sommer Owner d                  | C/ Araquil, 67 Madrid n/a 28                               | 023 Spain (91) 555 22 82                                                                                                    |
| <ul> <li>Order Details</li> </ul>       | BONAP Bon app'                                                            | Laurence Lebihan Owner                 | 12, rue des Bouchers Marseille n/a 13                      | 008 France 91.24.45.40                                                                                                    |
|                                         | BOTTM Bottom-Dollar Markets                                               | Elizabeth Lincoln Accounting Manager   | 23 Tsawassen Blvd. Tsawassen BC T2                         | F 8M4 Canada (604) 555-<br>4729                                                                                                    |
|                                         | «Previous   Page: 1 2 3 4 5 6 7 8 9 10                                    | )   Next »                             | Items per page: 10, 15, 20, 25   S                         | howing 1-10 of 91 items   Refresh                                                                                                    |
|                                         | Orders Customer Demo                                                      |                                        |                                                            |                                                                                                    |
|                                         | This is a list of orders.                                                 |                                        |                                                            |                                                                                                    |
|                                         | Quick Find 🔎 🛋 New Orde                                                   | ers 🛛 📝 Edit 🗙 Delete 🛛 Actions 🝷      | Report -                                                   | View: Orders                                                                                                    |
|                                         | Employee Last Name Order Date Req                                         | uired Date Shipped Date Ship Via Com   | npany Name Freight Ship Name                               | Ship Address Ship City                                                                                                    |
|                                         | Dodsworth 4/9/1997 5/7/                                                   | /1997 4/16/1997 Federal Ship           | ping \$8.85 Blauer See Delikatessen                        | Forsterstr. 57 Mannheim                                                                                                    |
|                                         | Peacock 4/17/1997 5/1                                                     | 5/1997 4/29/1997 Speedy Exp            | ress \$0.15 Blauer See Delikatessen                        | Forsterstr. 57 Mannheim                                                                                                    |
|                                         | Leverling 6/27/1997 7/2                                                   | 5/1997 7/14/1997 United Packa          | age \$27.71 Blauer See Delikatessen                        | Forsterstr. 57 Mannheim                                                                                                    |
|                                         | Callahan 7/29/1997 8/26                                                   | 6/1997 8/1/1997 Federal Ship           | ping \$1.93 Blauer See Delikatessen                        | Forsterstr. 57 Mannheim                                                                                                    |
|                                         | Dodsworth 1/27/1998 2/24                                                  | 4/1998 2/3/1998 United Packa           | age \$53.83 Blauer See Delikatessen                        | Forsterstr. 57 Mannheim                                                                                                    |
|                                         | «Previous   Page: <b>1 2</b>   Next »<br>This is a list of order details. |                                        | Items per page: 5, 10, 15, 20, 25                          | Showing 1-5 of 7 items   Refresh                                                                                                    |
|                                         | Quick Find 🔎 🛋 New Orde                                                   | er Details Actions Report              |                                                            | View: Order Details -                                                                                                    |
|                                         | Product Name Unit<br>Price Quantity Discount                              | Order Customer Company Order Employe   | e Last Order Ship Via Company Product Catego<br>Name Name  | ry Product Supplier Company<br>Name                                                                                                    |
|                                         | Ravioli \$19.50 4 0                                                       | Blauer See Delikatessen Leverling      | United Package Grains/Cereals                              | Pasta Buttini s.r.l.                                                                                                    |
|                                         | Lakkalikööri \$18.00 14 0                                                 | Blauer See Delikatessen Leverling      | United Package Beverages                                   | Karkki Oy                                                                                                    |
|                                         |                                                                           |                                        |                                                            | Showing 1-2 of 2 items   Refresh                                                                                                    |
| © 2010 MyCompany. All rights reserved.  |                                                                           |                                        |                                                            |                                                                                                    |
|                                         |                                                                           |                                        | Internet   Protected Mode: On                              | A      A      A     A |